## SPA525GおよびSPA525G2 IP PhoneのIPアドレ スの確認

## 目的

IP電話は、Webブラウザに電話のIPアドレスを入力することで、Webインターフェイスから アクセスできます。Webインターフェイスにアクセスするには、電話機のIPアドレスが認識 されている必要があります。

このドキュメントでは、SPA525GおよびSPA525G2 IP PhoneのIPアドレスを判別する方法 について説明します。

## 該当するデバイス

- ・ SPA525G IP電話
- ・ SPA525G2 IP電話

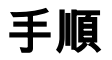

## IP PhoneのIPアドレスの決定

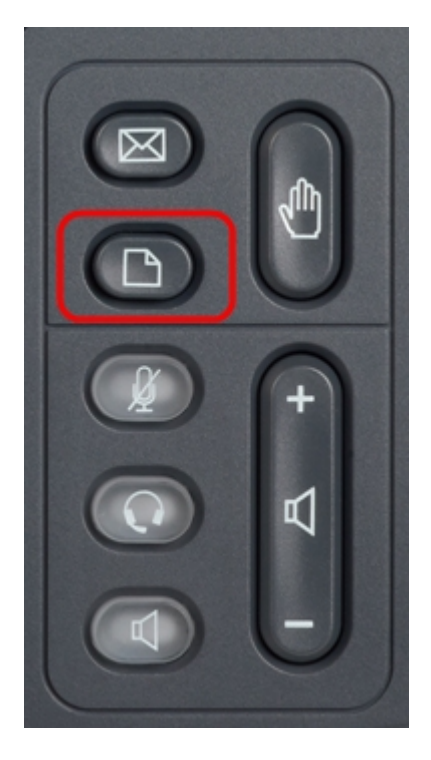

ステップ1:IP Phoneのセットアップボタンを押して、[情報と設定]メニューを表示します。

| 01/0                     | 1 12:00p                     | User1 |   |  |
|--------------------------|------------------------------|-------|---|--|
| Information and Settings |                              |       |   |  |
| 3                        | Speed Dials                  |       |   |  |
| 4                        | MP3 Player                   |       |   |  |
| 5                        | Web Applications             |       |   |  |
| 6                        | User Preferences             |       |   |  |
| 7                        | Network Configuration        |       |   |  |
| 8                        | <b>Device Administration</b> |       |   |  |
| 9                        | Status                       |       |   |  |
|                          | Select                       | Exi   | t |  |

ステップ2:ナビゲーションキーを使用して上下にスクロールし、[Status]を**選択します**。 [選択]**を押し**て、[ステータス]メニューを表示します。

| 01/0   | 1 12:00p 🚽          | User1 |   |  |
|--------|---------------------|-------|---|--|
| Status |                     |       |   |  |
| 1      | Product Information |       |   |  |
| 2      | Network Status      |       |   |  |
| 3      | Phone Status        |       |   |  |
| 4      | Peripheral Status   |       |   |  |
| 5      | Call Park Status    |       |   |  |
| 6      | VPN Status          |       |   |  |
|        |                     |       |   |  |
|        | Select              | Back  | ¢ |  |

ステップ3:ナビゲーションキーを使用して上下にスクロールし、[ネットワークステータス] **を選択します**。[選択]を押して、[ネットワークステータス]メニューを表示します。

| 01/01 12:00p 🚽 User1 |                       |               |      |  |  |
|----------------------|-----------------------|---------------|------|--|--|
| Network Status       |                       |               |      |  |  |
|                      | Network Type          | Ethernet      |      |  |  |
|                      | <b>Network Status</b> | Connected     |      |  |  |
|                      | IP Status             | ОК            |      |  |  |
|                      | Addressing Type       | DHCP          |      |  |  |
|                      | IP Address            | 10.1.1.15     |      |  |  |
|                      | Subnet Mask           | 255.255.255.0 |      |  |  |
|                      |                       |               |      |  |  |
| Refresh              |                       | Ba            | Back |  |  |

ステップ4:ナビゲーションキーを使用して上下にスクロールし、[IP Address]フィールドを 見つけます。これは電話機のIPアドレスです。